License 史晓虎 2019-08-21 发表

### 组网及说明

# 1 配置需求或说明

## 1.1 适用产品系列

本案例适用于如2600-6-X1、MSR2600-10-X1、MSR3600-28-X1、MSR3600-28-X1-DP等MSR2600-XX-X1、3610-X1系列的路由器。

#### 1.2 需要的工具环境及注意事项

需在PC上搭建TFTP Server(推荐用户使用3CDaemon搭建TFTP服务器),注意需要关闭终端的防火 墙和无线网卡。

### 2 组网图

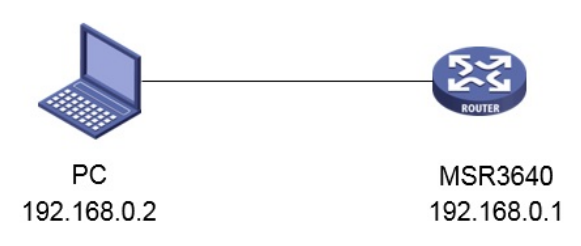

#### 配置步骤

### 3 配置步骤

### 3.1 设备信息文件获取

#设备的DID信息,可以通过display license device-id命令获取设备信息文件 dis license device-id SN: 210231A1UYB145000033 Device ID: 3xGz-8ziP-HpDM-M/\$:-mFdJ-QZ9d-BGn7-%2%T

#### 3.2 获取激活文件

#访问H3C公司中文网站 www.h3c.com.cn, 依次点击"产品支持与服务">"授权业务">"License首次激活 申请",选择如图所示"产品分类"中选择"路由器\_H3C MSR26"或者"路由器\_H3C MSR36"或者"路由器\_ H3C MSR56"。如果不知道产品所属的分类,可以通过输入授权码的方式,自动联想出"产品分类"。为 保证兼容性,推荐使用IE浏览器。

```
License省次激活
要对从未注册激活过H3C软件的设备进行初次中语,请选择您要注册的产品分类;如果要对已注册激活H3C软件的设备
进行规模扩容、功能扩展、时限延长等,请选择"License扩容激活中语"
```

**请选择产品分类:** 产品分类: 请输入授权码:

| 请选择您的产品的类型<br>请选择您的产品的类型<br>业务软件_CAMS综合访问管理服务器<br>业务软件 INC APM应用管理组件             | ~ | ]<br>, 请输入一个授权码, 然后点击"提交"按钮。 |
|----------------------------------------------------------------------------------|---|------------------------------|
| 业务软件_IMC NEMS网络实验管理系统<br>业务软件_IMC 智能管理中心<br>业务软件_Quidview网络管理系统<br>路由器 H3C MSR26 |   |                              |
| 路由器_H3C MSR36<br>路由器_H3C MSR56<br>路由器_VCX IP会议服务器<br>路由器_VCX IP语音&消息服务器          |   |                              |

#根据页面提示上传主机信息,填写对应设备的授权码及用户信息后,点击获取激活码。

### License首次激活申请

| License盲沉澈法                                                            |                                                 |                 |        |  |  |  |  |
|------------------------------------------------------------------------|-------------------------------------------------|-----------------|--------|--|--|--|--|
| 要对从未注册题店过H3C软件的设备进行初次申请,请选择您要注册的产品分类;如果要对已注册题店H3C软件的设备进行规模扩容、功能扩展、图限进长 |                                                 |                 |        |  |  |  |  |
| 等,请选择"License扩容激活申请"                                                   |                                                 |                 |        |  |  |  |  |
|                                                                        |                                                 |                 |        |  |  |  |  |
| 请选择产品分类:                                                               |                                                 |                 |        |  |  |  |  |
| 产品分类:                                                                  | 路由器_H3C MSR26                                   | ~               |        |  |  |  |  |
| 授权信息:                                                                  |                                                 |                 |        |  |  |  |  |
| 授权码:                                                                   |                                                 | * 清除            |        |  |  |  |  |
| 设备信息:                                                                  |                                                 |                 |        |  |  |  |  |
| H3C设备S/N:                                                              | 210231A1UYB145000033                            | *               |        |  |  |  |  |
| DID :                                                                  | '-HpDM-M/\$:-mFdJ-QZ9d-BGn7-%2%T                | *               |        |  |  |  |  |
| 田古信白・                                                                  |                                                 |                 |        |  |  |  |  |
| 最终客户单位名称;                                                              | H3C                                             | *               |        |  |  |  |  |
| 申请单位名称:                                                                | H3C                                             |                 |        |  |  |  |  |
| 申请联系人姓名:                                                               | H3C                                             | *               |        |  |  |  |  |
| 申请联系人电话:                                                               |                                                 | *               |        |  |  |  |  |
| 申请联系人E-mail:                                                           |                                                 | *               |        |  |  |  |  |
| 申请联系人邮编:                                                               |                                                 |                 |        |  |  |  |  |
| 申请联系人地址:                                                               |                                                 |                 |        |  |  |  |  |
| 项目名称:                                                                  |                                                 |                 |        |  |  |  |  |
| 验证码:                                                                   | 5822 5822 5822<br>✓ 已阅读并同意法律声明所述服务条款律           | 环项内容 H3C授权服务门户; | 去律声明 * |  |  |  |  |
|                                                                        | 获取激活码 ( 文件 )                                    |                 |        |  |  |  |  |
|                                                                        | 有任何问题请致电H3C客户服务热线:400-810-0504。<br>或者通过其他方式联系我们 |                 |        |  |  |  |  |
|                                                                        | 提示: <b>*必填</b>                                  |                 |        |  |  |  |  |

#点击操作成功页面的"激活文件"下载或者到相应登记的联系人邮箱下载设备激活文件。

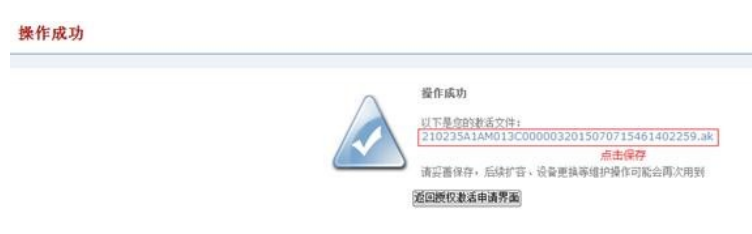

#### 3.3 上传激活文件

#设备默认的管理地址为192.168.0.1/24,可以手动给电脑配置地址和控制器通信,方法参考如下:将 电脑设置为192.168.0.2/24地址后连接设备LAN口登录设备。IP地址配置方法:点击右下角电脑图标 > 选择"打开网络和共享中心"。

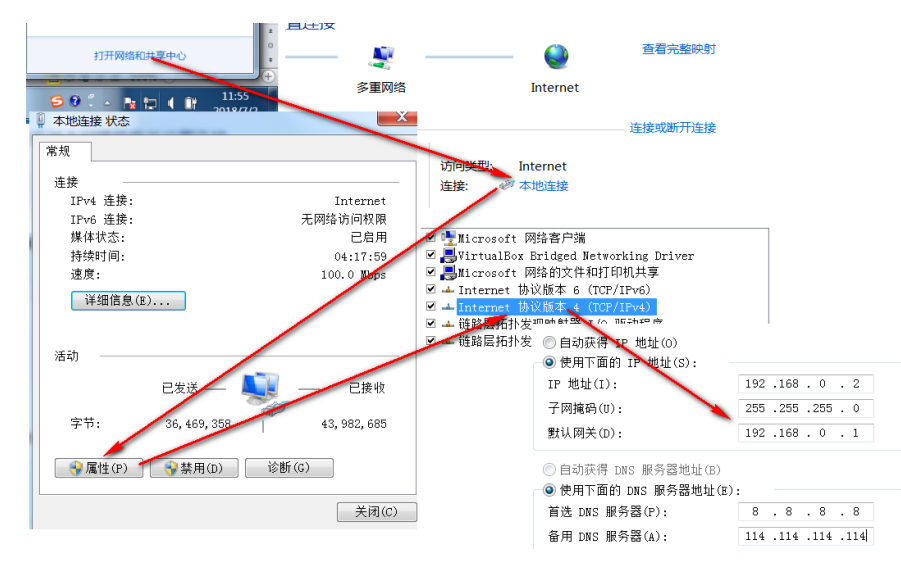

#设置3CD软件,将TFTP目录设置为桌面。

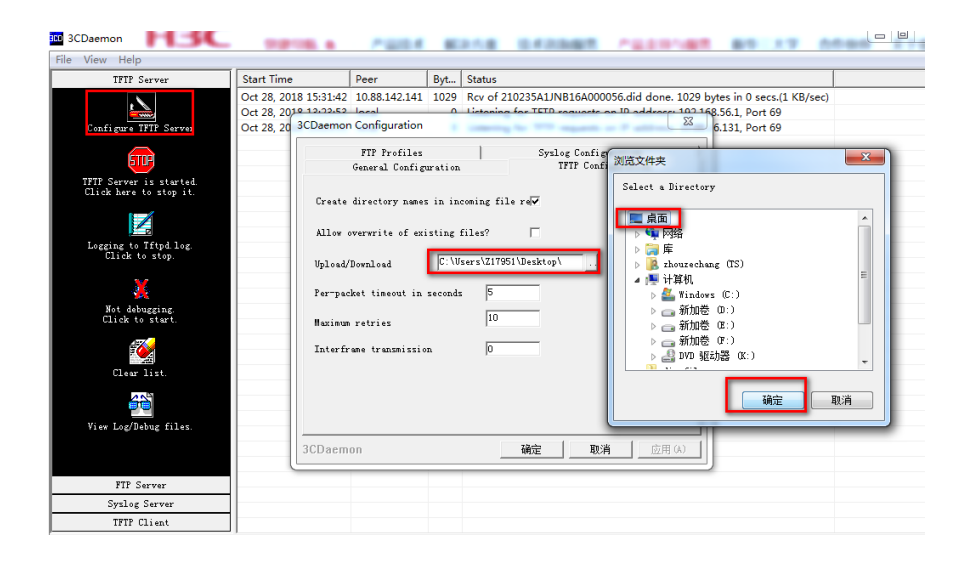

#将激活文件下载值电脑的桌面(TFTP服务器设置的目录),在设备上通过TFTP命令获取激活文件。 tftp 192.168.0.2 get CN29FV10112012092014434896415\_data.ak Press CTRL+C to abort.

% Total % Received % Xferd Average Speed Time Time Time Current Dload Upload Total Spent Left Speed 100 0 100 0 0 0 0 0 0 --:--:- 0

## 3.4 安装激活文件,获得授权

#在设备上运行安装激活文件命令来激活授权信息。 sys System View: return to User View with Ctrl+Z. [H3C]license activation-file install flash:/ CN29FV10112012092014434896415\_data.ak #查看授权信息,确认激活成功。 [H3C]display license flash:/license/CN29FV10112012092014434896415\_data.ak Feature: data-packet Product Description: H3C MSR 26 Data Software License Registered at: 2013-01-23 03:56:53 License Type: Trial (days restricted) Trial Time Left (days): 30 Current State: In use Current State